# Network IP Digital Video Server - 4 port ID# 515

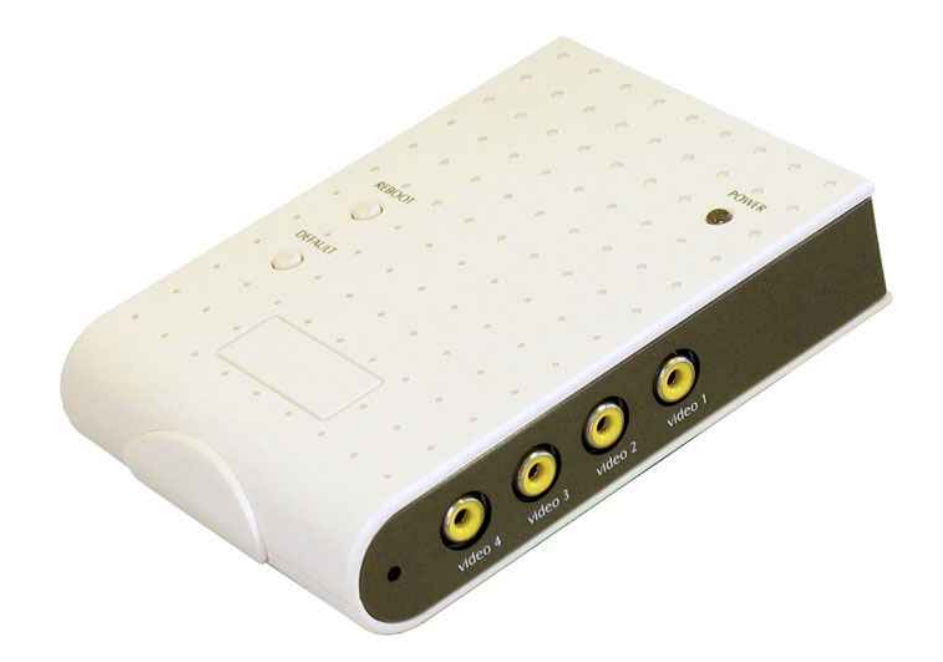

**Operation Manual** 

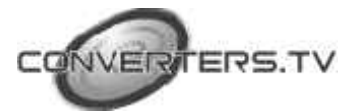

### Introduction

The Network IP Video Server - 4 Port is a Digital Network broadcaster allows you to transmit audio, video as a streaming over the Internet. You can share your DVD program or TV Program in your Internet web site or connect to a Video Camera to watch your home or baby room on internet from anywhere in the world, and you also can email the image to your friends or families. Network IP Video Server - 4 Port supports motion detection function, and also supports the image quality, image size and image parameters adjustments functions.

### Features

- Pure hardware design, just Plug & Display.
- High performance and fully configurable MJPEG compression engine.
- Remote view and record through the IE Browser. (Suitable for Windows Vista)
- Supports Input : 4 Video Input and 1 Audio Input.
- Supports 4 video channels display at the same time.
- ActiveX control supports digital signature.
- Supports image recording function (MJPEG format) and snapshot function.
- Supports motion detection function and send E-mail when something moving.
- Adjustable image quality Lowest / Low / Medium / High / Highest.
- Adjustable resolution 160X120 / 176X144 / 320X240 / 352X288 / 640X480 / 704X576.
- Adjustable image frequency Indoor 50 / Indoor 60 / outdoor.
- Adjustable image parameters Brightness / Contrast / Saturation / Hue / Sharpness.
- Support many Network services: HTTP (User Interface), FTP (FTP Client), PPPoE (Fixed IP Address is recommended), Dynamic DNS, and firewall port forwarding (used in virtual IP address).

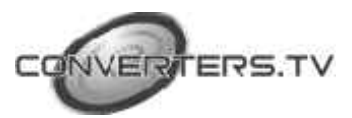

# **Hardware Conection**

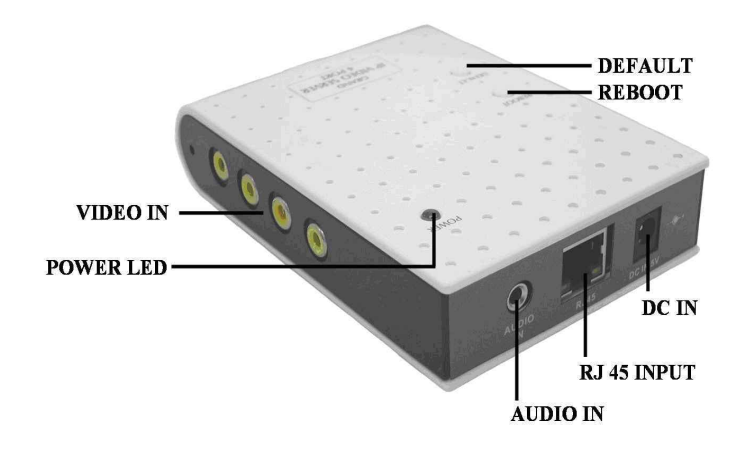

- **Default** : Press this button to .restore the original default parameters.
- **Reboot (reset)** : Press this button to restart the Network IP Video Server.
- 4 Video IN : Connects to video out of video source. (camera、DVD player)
- 1 Audio IN : Connects to sound output. (microphone、DVD player)
- **RJ 45 Input**: Connects to router or PC by RJ-45 Cable.
- **DC IN** : Connects to power adapter (-)  $\leftarrow$  ( $\bullet \rightarrow$  (+), DC 5V/2A
- **Power LED** : Power LED indicator.

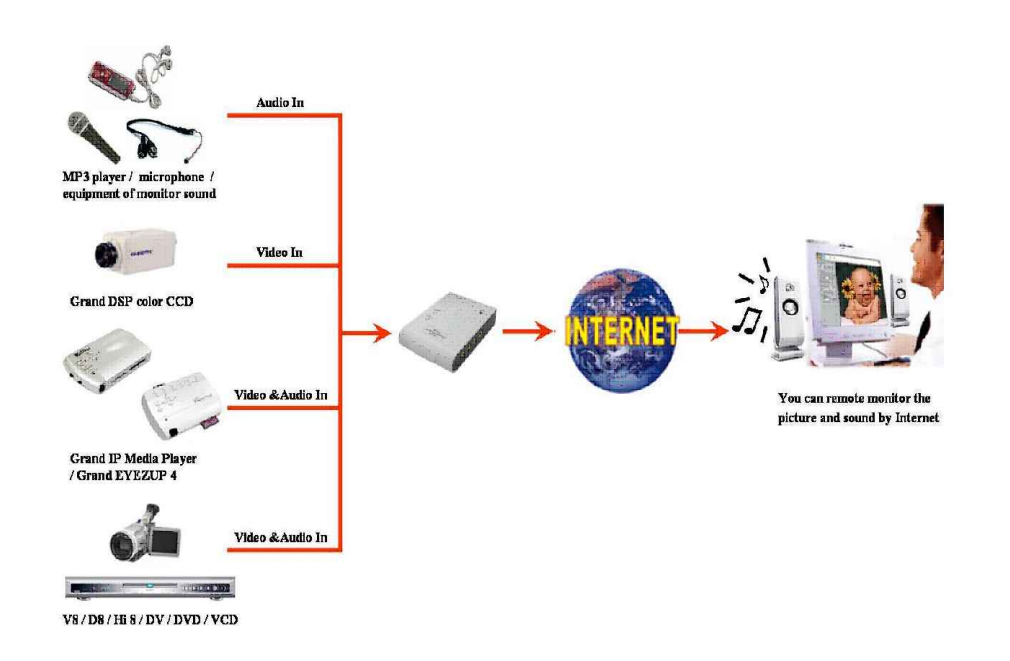

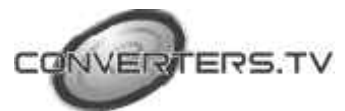

# Software Installation And Operation Guide

### First time to login Network IP Video Server 4 Port

Step 1 : Please execute the "ipEdit.exe" in the CD, and select the "Unblock"
 ( windows XP SP2 only)

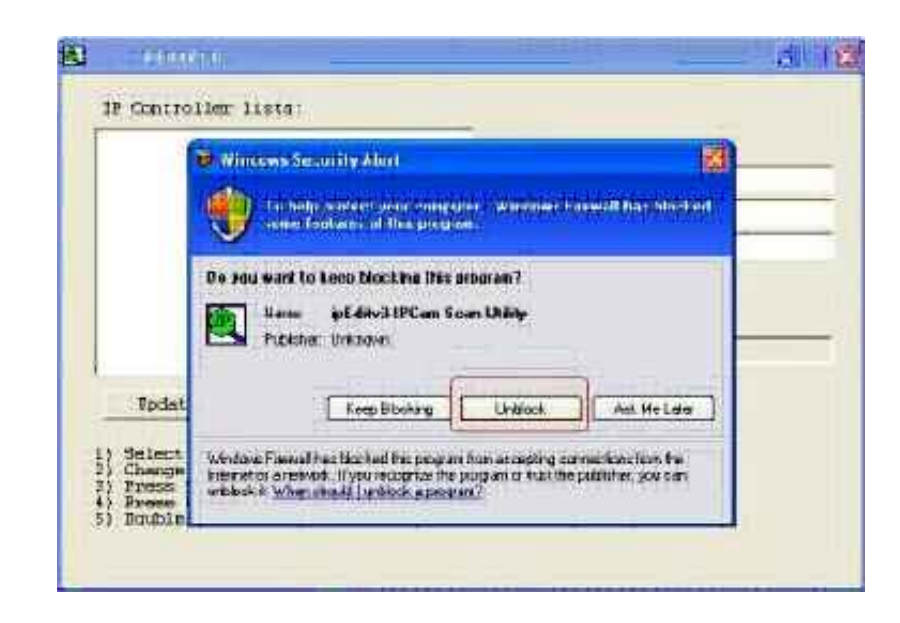

**Step 2**: "Video Server.....192.168.1.127" has been listed in the left side, and double click "192.168.1.127" to login the Network IP Video Server 4 Port.

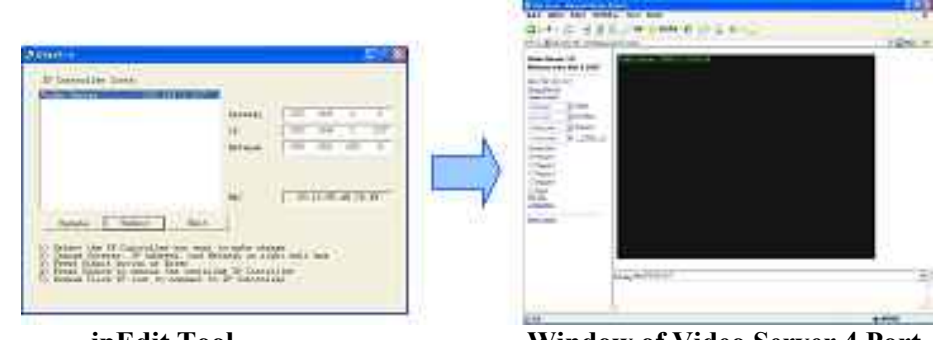

# ipEdit Tool

Window of Video Server 4 Port

If you can not connect to the Address: 192.168.1.127, please according the following steps to get Network information

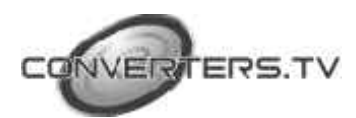

**Step 3**: Click on "Start"  $\rightarrow$  "Run" and key in "command", then press "ENTER".

The MS-DOS window will appear, please key in " ipconfig " and then press " ENTER " to get the network information.

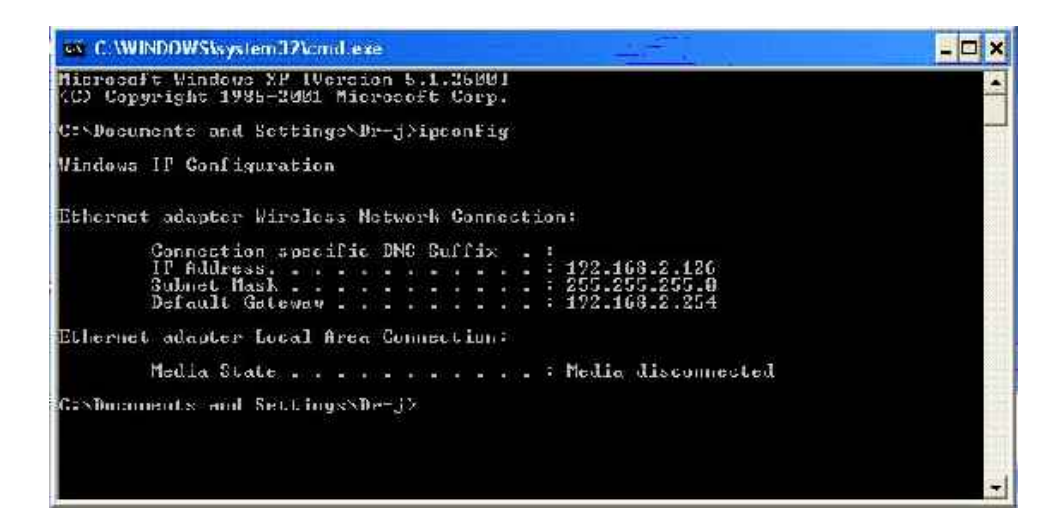

**Step 4**: Then you can assign IP Address, Netmask (Subnet Mask) and Gateway (Default Gateway) for the IP Controller.

**NOTE :** .You must use the same Subnet Mask" 255.255.255.0 "and Gateway "192.168.2.254".You can use any IP Address between 192.168.2.1-254, but please make sure that theIP Address has never been used or is used by any other IP addressable device.

Step 5 : For example, key in the following parameters and click "Submit".

|  | Gateway | 192 | 168 | 2   | 1   |
|--|---------|-----|-----|-----|-----|
|  | IP      | 192 | 168 | 2   | 100 |
|  | Netmask | 255 | 255 | 255 | 0   |
|  |         |     |     |     |     |

Login to the IP Video Server 4 Port

Default IP Address : http://192.168.1.127/

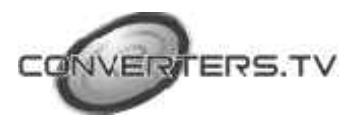

# How to Use The

### **Virtual IP Address**

If your network Architecture supports the following figure, you will need to do port and local virtual IP forwarding in the firewall or gateway setup.

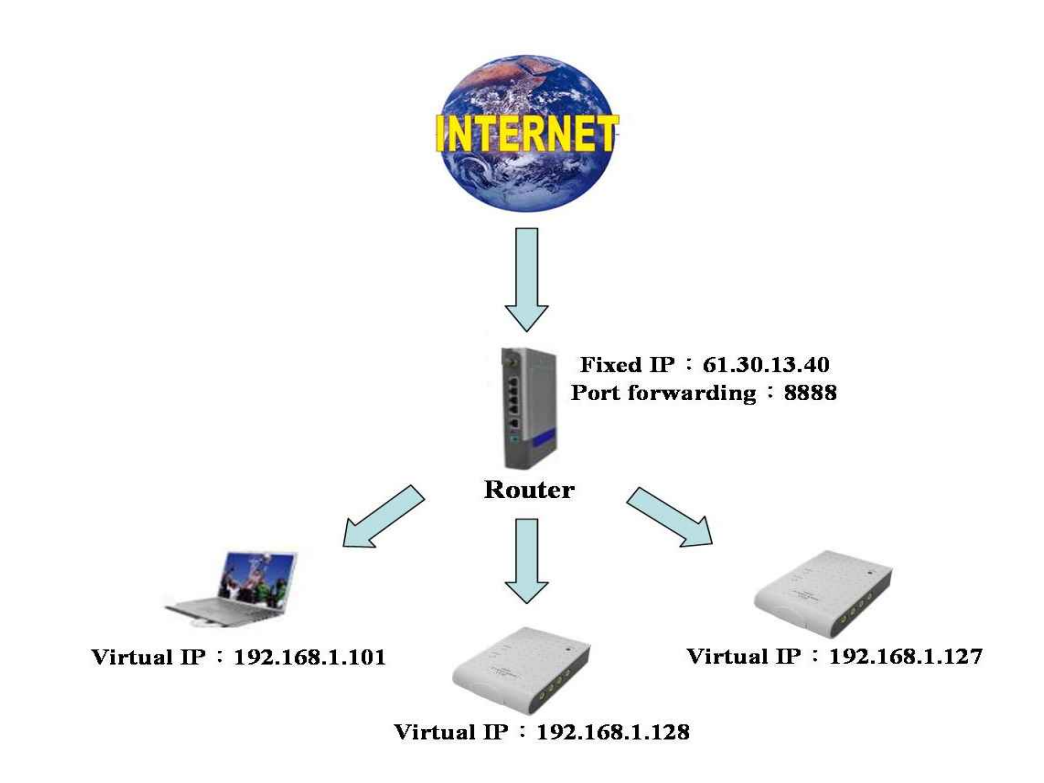

**Step 1** : In this Page http://192.168.1.127/Ctl/index.htm?Cus?Audio/, please select "Configuration" and "System" assign two different port numbers for the Http Protocols ( for example HTTP : 8889, HTTP : 8888 )

| Http port 1: | BB89 |  |
|--------------|------|--|
| Http port 1: | 8888 |  |

(Please remember reboot the system)

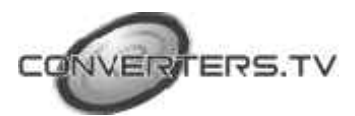

Step 2 : Setup your firewall or gateway, and assign a Local Virtual IP:192.168.1.127 and open a port 8888 and 8889 for the IP Video Server 4 Port, the following figure is just a example, you need to ask your Internet Service Provider.

| welcome           | Virtual DN                    | 4Z                                                                                                    |                       |                | Help                     |
|-------------------|-------------------------------|----------------------------------------------------------------------------------------------------|-----------------------|----------------|--------------------------|
| LAN Settings      | when a requ<br>in the table f | Jest from the Internet is not<br>below):                                                                                                    | directed to a virtual | server (listed | 17                       |
| Wireless Settings | @ Blo                         | ock request                                                                                                    |                       |                | Apply                    |
| Internet Settings | C Re                          | direct request to Virtual DN2                                                                                                    | host (this reduces    | the            | The second second second |
| firevall          | Securi                        | ty provided by the unit)                                                                                                    | 5                     |                | Canoel                   |
| System Tools      | IP address o                  | FDM2 Host: 19                                                                                                    | 2.108.1.P             |                |                          |
| Advanced          | Vietoral Se                   | mer IR Address                                                                                                    | Service               | Parts          | ]                        |
| Status and Engs   | deloto                        | 192.169.1.100                                                                                                    | HTTP                  | 9999           | New                      |
| Support/Feedback  | The second second             |                                                                                                    |                       | Desite and     | 1                        |
|                   |                               | A REAL PROPERTY AND A REAL PROPERTY AND A REAL |                       | P CI PA        |                          |

**Step 3**: In the Local PC, please open the Internet Explorer then key in the IP address :

#### http://192.168.1.127

**Step 4** : In the Remote PC, please open the Internet Explorer, then key in the IP address :

http://61.30.13.40:8888

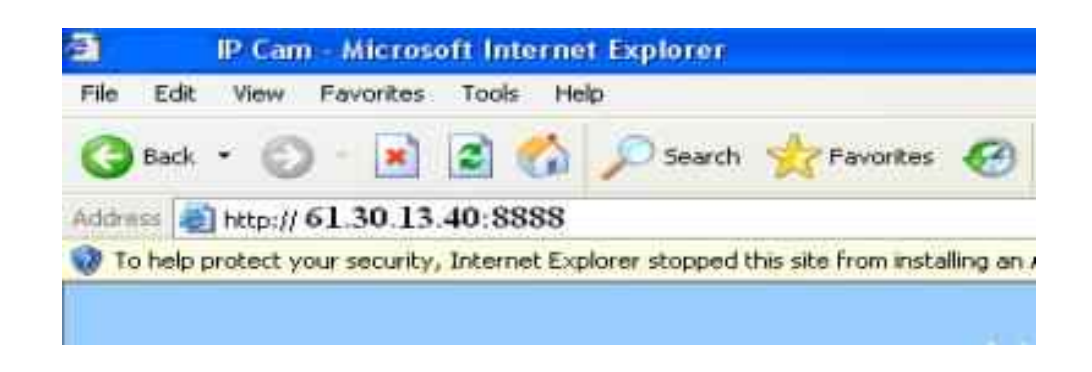

Step 5 : Setup the Internet Explorer about FTP Client

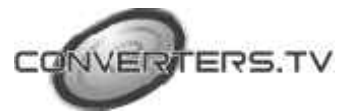

Click "Tools"  $\rightarrow$  "Internet"  $\rightarrow$  "Options"  $\rightarrow$  "Advanced", and then the "Internet Options" window will appear, please remove the Item "Use Passive FTP(for firewall and DSL modem compatibility)"

| General  | Security                                                                            | Privacy                                                                                      | Content                                   | Connections                  | Programs     | Advance  |
|----------|-------------------------------------------------------------------------------------|----------------------------------------------------------------------------------------------|-------------------------------------------|------------------------------|--------------|----------|
| Settings | ¢);                                                                                 |                                                                                              |                                           |                              | ,            | ~        |
|          | Reuse w<br>Show frie<br>Show frie<br>Show Go<br>Underline<br>Alwa<br>O Hovi<br>Nevi | indows fo<br>andly HTT<br>andly URL<br>b button in<br>a links<br>ys<br>ar<br>ar<br>a AutoCor | r launching<br>Perrorme<br>s<br>Address t | g shortcuts<br>ssages<br>þar |              |          |
|          | Use Pas                                                                             | sive FTP (                                                                                   | ion firewall                              | and DSL mod                  | lem compatit | oility)  |
|          | Use smo<br>TP 1.1 se<br>Use HT1<br>Use HT1<br>ultimedia                             | oth scrollin<br>Htings<br>P 1.1<br>P 1.1 thro                                                | ng<br>bugh proxy                          | connections                  |              |          |
| 1        | Enable A                                                                            | utomatic                                                                                     | lmage Res                                 | izing                        |              | ~        |
| <u> </u> |                                                                                     |                                                                                              | 10112                                     |                              |              | >        |
|          |                                                                                     |                                                                                              |                                           |                              | Restore [    | Defaults |

### **Internet** option

# **Limitation of FTP Protocol**

If your network Architecture is the same as the figure, you can not transfer Files with FTP, because FTP server (IP Video Server) and FTP client (Remote PC) both are virtual IP addresses.

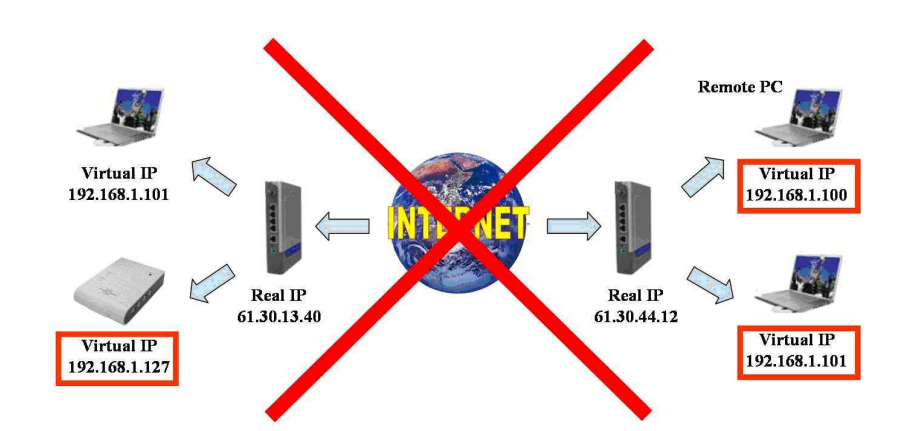

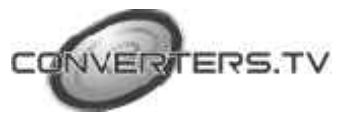

• You need to change the Remote PC to be a real IP address, also can change the IP Video Server to be a real IP Address

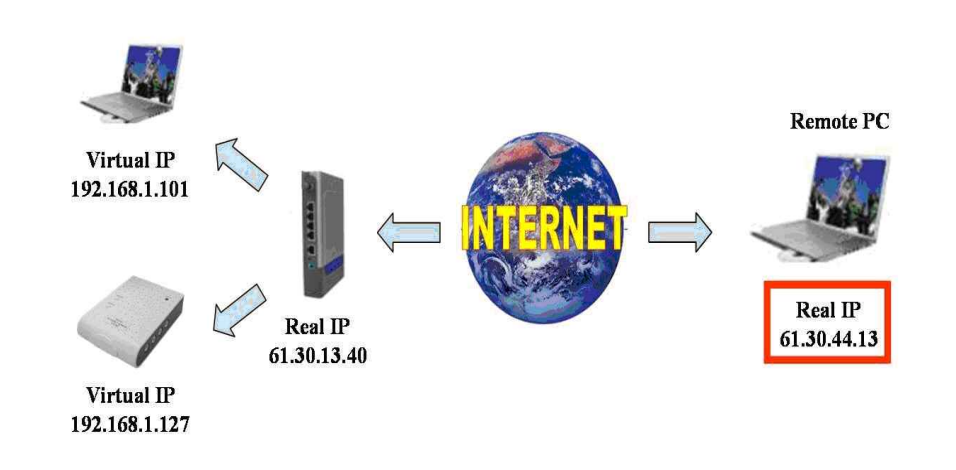

Change the Remote PC to be a Real IP address

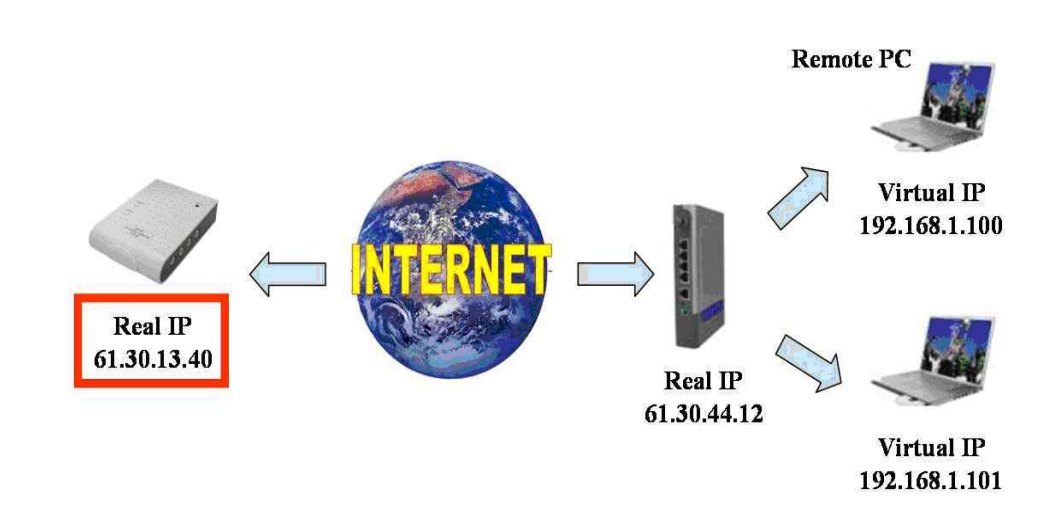

# Change the IP Video Server 4 Port to be a Real IP address

■ Please Setup the Internet Explorer about FTP Client Select the item "Use Passive FTP(for firewall and DSL modem compatibility )"

|                                                                                                    |                                                                                                    |                                                                                                    |                                                                                                    |                                                                                                    | (                                                                                                    |
|----------------------------------------------------------------------------------------------------|----------------------------------------------------------------------------------------------------|----------------------------------------------------------------------------------------------------|----------------------------------------------------------------------------------------------------|----------------------------------------------------------------------------------------------------|----------------------------------------------------------------------------------------------------|
| Security                                                                                                    | Privacy                                                                                                    | Conteni                                                                                                    | Connections                                                                                                    | Programs                                                                                                    | Advance                                                                                                    |
| <                                                                                                    |                                                                                                    |                                                                                                    |                                                                                                    |                                                                                                    |                                                                                                    |
| Show file<br>Show Ge<br>Undefile<br>Alwa<br>New<br>Use file<br>Use Pas<br>Use smo<br>TTP 1.1 se<br>Use HTT<br>Use HTT<br>HTT<br>HTT<br>HTT<br>HTT<br>HTT<br>HTT<br>HTT<br>HTT<br>HTT | endlyUAL<br>s button in<br>e links<br>gs<br>er<br>er<br><u>e AutoCo</u> u<br>sive FTP I<br>oth serolli<br>stings<br>IP 1.1<br>IP 1.1 thru<br>Automatic<br>mage Too<br>nations in | 3<br>Address I<br>Madress I<br>for linewal<br>ng<br>bugh proxy<br>Image Re:<br>Ibar (requi<br>web page                                                                                                    | and DSL mode<br>connections<br>taing<br>es restart]<br>s                                                                                                    | em compatio                                                                                                    | 100 S                                                                                                    |
|                                                                                                    |                                                                                                    | 111                                                                                                    |                                                                                                    | - 41                                                                                                    | 2                                                                                                    |
|                                                                                                    |                                                                                                    |                                                                                                    |                                                                                                    |                                                                                                    |                                                                                                    |
|                                                                                                    | Show fai<br>Show G<br>Underlin<br>Show G<br>Underlin<br>Show G<br>How<br>Use Inlin<br>Use Pas<br>Use HT<br>Use HT<br>Use HT<br>Use HT<br>Itimedia<br>Enable /<br>Play anin       | Show filendly URL<br>Show Go button in<br>Underline links<br>Always<br>Always<br>Never<br>Use intine.AutoCat<br>Use Passive FTP<br>Use emoth social<br>Use HITP 1.1 the<br>HTP 1.1 settings<br>Use HITP 1.1 the<br>Armedia<br>Enable Automation<br>Play enimations in | Show friendly URLs<br>Show for builton in Address to<br>Underline links<br>Always<br>Never<br>Never<br>Use infine AutoCamplete<br>Use Parsive FTP (for linewall<br>Use reasoft sortaling<br>TP-1.1 aethigs<br>Use HTTP-1.1 through proxy<br>Himedia<br>Enable Automatic Image Res<br>Enable Automatic Image Res<br>Enable Automatic Image Res<br>Enable Automatic Image Res | Show filendly URLs<br>Show filendly URLs<br>Show for button in Address bar<br>Underline links<br>Always<br>Never<br>Never<br>Never<br>Use Passive FTP (for linevall and DSL mode<br>Use encoth sorolling<br>TP1.1 actings<br>Use HTTP1.1<br>Use HTTP1.1<br>Use HTTP1. | Show friendly URLs<br>Show fieldly URLs<br>Show foo builton in Address bar<br>Underline links<br>Always<br>Never<br>Never<br>Never<br>Never<br>Plane and Complete<br>Use Possive FTP foo lievvall and DSL modern compatible<br>Use encoth scalling<br>TP1.1 aethol Complete<br>Use HTTP 1.1<br>Use HTTP 1.1<br>Use HTTP 1.1<br>Use HTTP 1.1<br>Hrough proxy connections<br>Binedia<br>Enable Automatic Image Resisting<br>Enable Automatic Image Resisting<br>Enable Automatic Image Resisting<br>Enable Automatic Image Resisting<br>Enable Automatic Image Resisting<br>Enable Image Toolbog (requires restal)<br>Play animations in web pages |

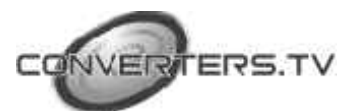

# **Connect To ADSL**

■ We suggest that you can use the router to dial up the ADSL, more information please refer to the router Help

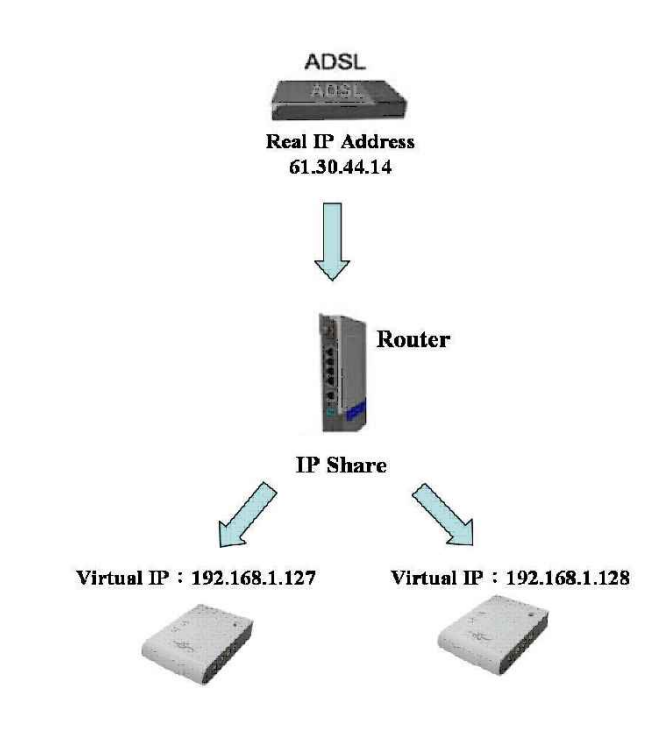

■ If you want to connect IP Video Server 4 Port with ADSL directly, please use the following steps to dial up PPPoE, but if the IP Address is dynamic, you need to setup DDNS function.

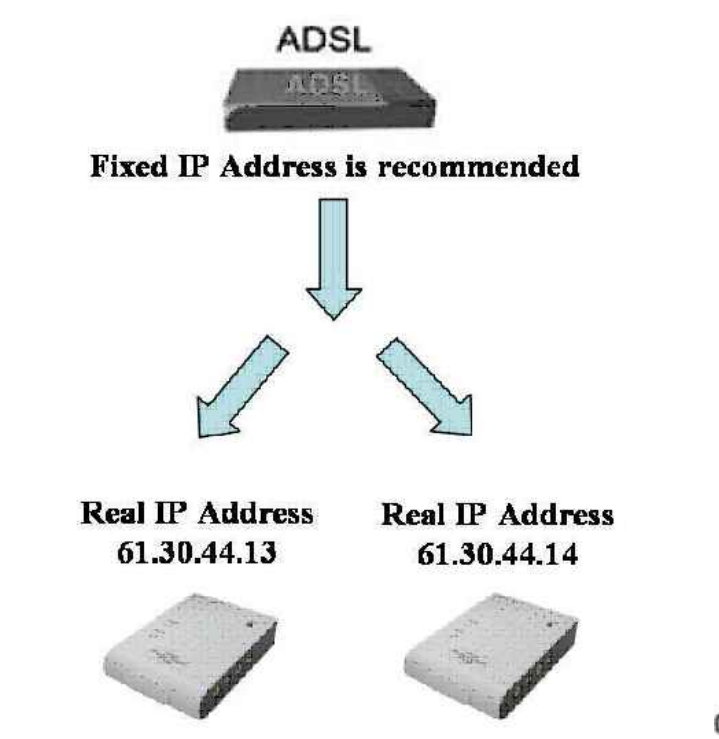

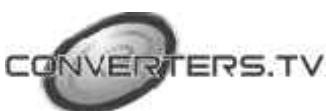

### **About Internet Security**

Please often change the User ID and Password.

■ For high Internet Security, we suggest you use the router with the firewall function.

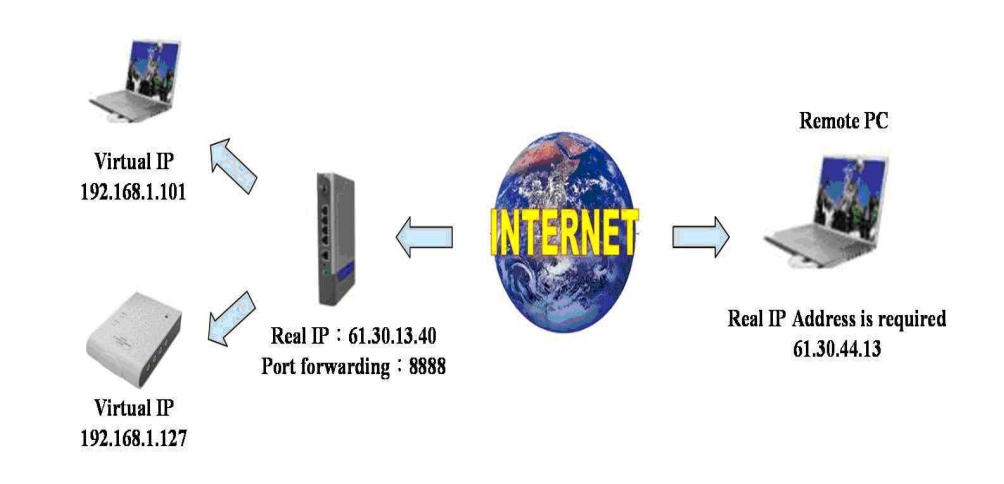

■ After you update those files to the Player, please remember to delete the Port forwarding

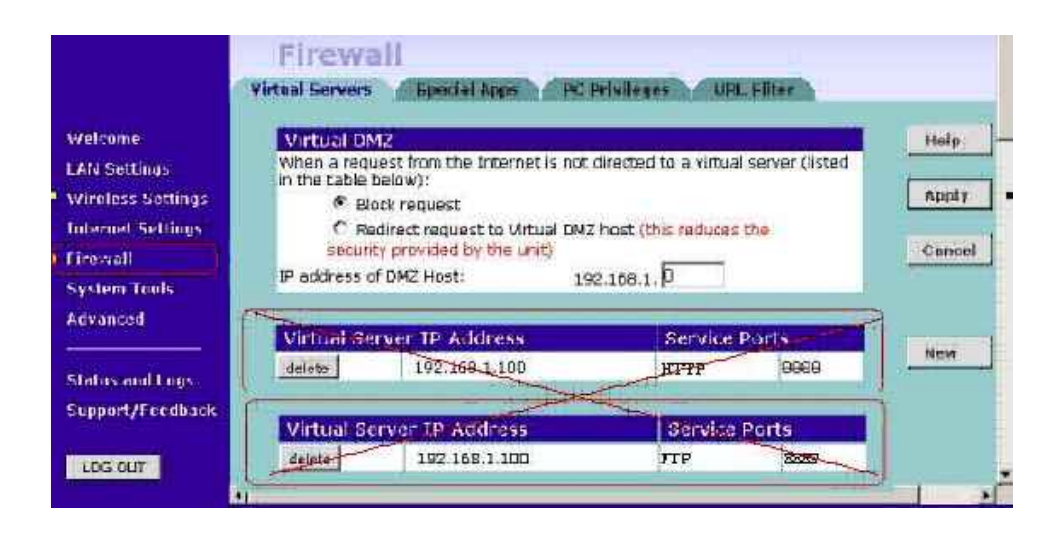

■ In the next time, you want to update media files, you can connect to the router (for example: key in the IP address http://61.30.13.40) and reopen the FTP port 8889 and Http port 8888 once more.

■ Although this way is inconvenient, but that can get highest Internet Security. After about 10 seconds, the ftp server ftp://192.168.1.127/has been enabled,

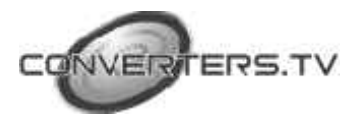

Configuration of Network IP Video Server 4 Ports

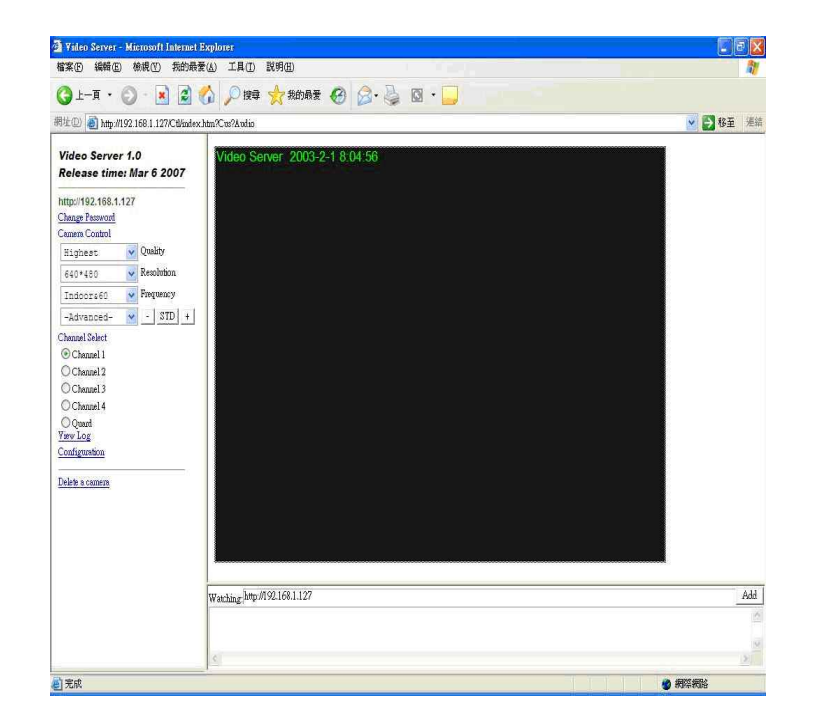

- After connected to the IP Video Server 4 Port, and the Video Server window will appear.
- There are "Change Password", "Camera Control", "Channel Select", "View Log", "Configuration" and "Delete a camera" setup selections at the left side of the Video Server window.

# **Change Password**

- Before you select "Change Password", please make sure "User authorization required" enable the user check function. ( click "Configuration" → "User"→ "User authorization required" )
- Click the "Change Password", then set a new password to replace the old password.

| http://192.16 | 8.1.127   |
|---------------|-----------|
| Change Passw  | bro       |
| Password:     |           |
| Camera Contr  | ol        |
| high          | 🖌 Quality |

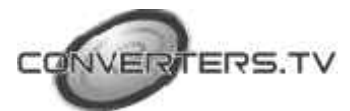

| Camera Control |                                                                                                    | Video Same 1 0                          |
|----------------|----------------------------------------------------------------------------------------------------|-----------------------------------------|
|                | • <b>Quality</b> : To select the image quality and recording mode.                                     | Release time: Mar 6 2007                |
|                | 1. Image Quality : Lowest, Low, Medium,                                                                | http://192.168.1.127<br>Change Password |
|                | High, Highest.                                                                                         | Camera Control                          |
|                | 2. Recording Mode : motion ( motion detect function )                                                  | Highest 🔽 Quality                       |
|                | • <b>Resolution</b> : To select the image resolution.                                                  | 640*480 💉 Resolution                    |
|                | (160x120, 176x144, 352x288, 320x240,<br>640x480, 704x576)                                              | Indoors60 📝 Frequency                   |
|                | • <b>Frequency</b> : Adjust the light frequency to suit                                                | -Advanced- 😿 - SID +                    |
|                | your country. (Outdoor / Indoor 50 / Indoor 60)                                                        | Channel Select                          |
|                | <ul> <li>Adjust the image performance :</li> </ul>                                                     | Chennel ]                               |
|                | Click "+" or "-" to adjust the values, and click<br>"STD" to reset all values to the original settings | Channel 2                               |
|                | STD to reset an values to the original settings.                                                       | O Cheonel 4                             |
| Channel Select |                                                                                                    | O Quard<br>View Log                     |
|                | Channel 1: Display channel 1 at frame.                                                                 | Configuration                           |
|                | Channel 2: Display channel 2 at frame.                                                                 |                                         |
|                | Channel 3: Display channel 3 at frame.                                                                 | Delets a countra                        |
|                | Channel 4: Display channel 4 at frame.                                                                 |                                         |
|                | Quard: Display 4 channels at frame.                                                                    |                                         |
|                |                                                                                                    |                                         |

# View Log

Click "View Log" to check the system and client log information of IP Video Server, including the "Main Info", "Appended Info", "Operator IP", "Operator MAC" and "Time".

# IP Camera Logs (http://192.168.1.127) Back to camera window

| Main Info     | Appended Info | Operator IP   | Operator MAC      | Time           |
|---------------|---------------|---------------|-------------------|----------------|
| System Boot   |               |               |                   | 8/29/200615:20 |
| New client    |               | 127.0.0.1     |                   | 8/29/200618:42 |
| Set Server IP | เกลมน         | 127.0.0.1     |                   | 8/29/200618:43 |
| Set Server IP |               | 127.0.0.1     |                   | 8/29/200618:43 |
| New client    |               | 192.168.1.105 | 00:0C:76:81:59:1A | 8/29/200618:43 |

View Log

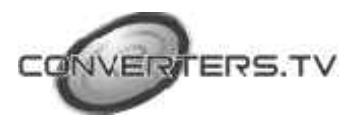

### Configuration

#### System

• **Camera name :** Key in the new name of camera, and select "Change" to summit it.

• **Camera's time**: You can chose "NTP" or "Input new time" to set up the time.

- **NTP** : Key in the Server IP address, and IP Video Server will get the time from NTP server.

- **Input new time**: Disable the "Synchronize with PC's time", you can set up the time by yourself. (please click "Adjust" to adjust the setting after set up)

• Http port : Supports 2 Http port setting.

| CRIZIN TATLET | VitroScore                                                                                                    |
|---------------|----------------------------------------------------------------------------------------------------|
| Conde         |                                                                                                    |
| Carical inst  | 161.0003 19:34:31 Time Zone: GMT-04:00                                                                                                    |
| Time and      | OMT408(O)                                                                                                    |
| O MIF         |                                                                                                    |
| MIP Sawa      | r                                                                                                    |
| S Inpatrative | ine ElSynchroeite with PCs time                                                                                                    |
| Dee           | 449206                                                                                                    |
| The           | 18,54,00                                                                                                    |
| Adjust        | National Control of Control of Co |
| Happon I:     | 10                                                                                                    |
| Http post 2:  | 0                                                                                                    |
| Rebootime     | edada.                                                                                                    |

System Setting

#### User

• User authorization required : Checking the Enable use check function will enable the user check when the users want to Access the Network IP Video Server. The Login window will prompt for the User name and Password. If the check box is not checked, then the user check will nor be enabled.

• Add a user or change password : To create a new user account, or change current user's password.

• **Delete user** : You can delete the current users. Select the user account from the "Username" list box, and click "Delete" to delete it.

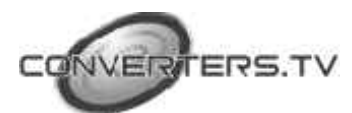

• Current user list : It lists all current users.

| User authorization required:   |  |
|--------------------------------|--|
| ⊙ Yes ③ No                     |  |
| Set.                           |  |
| Add a user or change password: |  |
| Usemame:                       |  |
| Password:                      |  |
| Coafirm:                       |  |
| Set/Change                     |  |
| Delete user:                   |  |
| Usemame: administrator 💌       |  |
| Delete                         |  |

User management

### **Motion Detect**

• **Motion Detect** : Select "Enable" to activate the motion detection. And chose the sensitivity of motion detect (High / Middle / Low).

- Mail Setting
  - Setup the "SMTP Maul Server" and E-mail address. (Password use or not)
  - Key in the sender's email address and the recipient's email address.
  - The content of "Subject" can be modified.

• **FTP Setting** : The motion detected images can also be uploaded to FTP server.

- Key in the IP address or domain name of the FTP Server.

- Key in "Username" and "Password" of the FTP Server.

- Certain FTP severs need an "Account" field. Leave it blank if it is not needed.

- Key in the remote folder upload path information for saving the setting.

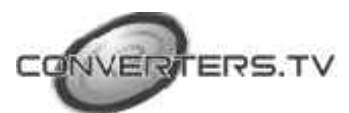

| Motion Deta                  | tot                           |
|------------------------------|-------------------------------|
| O Eastile G                  | Disable                       |
| Seasitivity                  | High 🗸                        |
| Mail Setting                 | f (For studing images depend) |
| Mailserver                   | 1                             |
| Usemant                      |                               |
| Passwood                     |                               |
| Sender email                 | 1                             |
| Receiver email               | 1                             |
| OCennel                      |                               |
| Ber email                    |                               |
| Subject                      | P Cross Waning!               |
| heathan                      | 0                             |
|                              |                               |
| LISCO MAIL VI                | ER HUGON GERCER.              |
| FTP Setting                  | for uploading images deposed) |
| Php server                   |                               |
| Usemane                      |                               |
| Password                     |                               |
| Account                      |                               |
|                              |                               |
| Upload path                  |                               |
| Upload path<br>Interval(mas) | 0                             |

**Motion Detection Setting** 

Network

- IP Assgnment
  - Manually : Setting IP address / Subnet mask / Default gateay

- Automatically by DHCP : When IP Video Server is joined into the LAN, it will issue the DHCP packets to request an IP address that is dynamically assigned by the DHCP server.

- Select "Reboot immediately" to take effect about these setting.

• PPPoE

- Save & Dial Now : Press the button to connect to the ADSL line by PPPoE immediately.

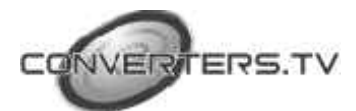

- **Dial On Power Up**: When you select this function, Network IP Video Server will dial up PPPoE connection automatically after each power up. If you prefer to use PPPoE connection, this function is recommended.

- Key in "Username" and "Password" of the PPPoE.
- Send mail after dialed : Mail sent out after dialing is completed.
- If the mail server needs authentication, the "Password" need to be selected.
- Key in the sender's email address and the recipient's email address.
- The content of "Subject" can be modified.
- Click the "Save" to save the setting.

| Read the manging R                                                                                                    | effect, system anust reboot) |       |
|----------------------------------------------------------------------------------------------------|------------------------------|-------|
| Lan                                                                                                    |                              |       |
| Manually                                                                                                    | 40.00203.00 S                |       |
| IP address                                                                                                    | 192,168.1.127                |       |
| Sohnermack                                                                                                    | 235.263.255.0                |       |
| Debalt governy                                                                                                    | 192169.1.154                 |       |
| O Automatically by DH                                                                                                    | CP .                         |       |
| Dhep Mail                                                                                                    | Oca @ dl                     |       |
| Dhip Sobject                                                                                                    | [                            |       |
| ENS1                                                                                                    | 168.9511                     |       |
| ENE 2                                                                                                    | 0000                         |       |
| DNE 3                                                                                                    | 0000                         |       |
|                                                                                                    |                              |       |
| POE Swea Dail                                                                                                    | 4cm                          |       |
| PoE Sive & Did<br>Did Do Power Op                                                                                                    | Arak                         |       |
| POE Save & Dial<br>Dial Da Power Dy<br>Ubrisant                                                                                                    | New                          | Ī     |
| FOE Sive & Did<br>Did Di Praes Dy<br>Uberane<br>Per voi                                                                                                    | Vow                          | <br>I |
| PoE Swe&Did<br>Did Di Pore Dy<br>Ubrant<br>Parvoi<br>Seel nal the date                                                                                                    | 1.00                         | I     |
| PoE Sive & Dial<br>Dial Do Poser Up<br>Uberano<br>Personi<br>Disedmail idea diale<br>Milliorati                                                                                                    |                              | 1     |
| PoE Sive & Dail<br>Dia Da Porez Ug<br>Uberano<br>Personi<br>ElSend nell alter dale<br>Mallanter<br>Uberano to mallatere                                                                                                    |                              |       |
| PoE Sive & Dail<br>Dia Da Porez Og<br>Uberano<br>Personi<br>ElSend neil after daler<br>Mall inver<br>Uberano to mall inver<br>Descend                                                                                            |                              |       |
| PoE Sive & Dail<br>Dia Da Porez Og<br>Uberanz<br>Personi<br>ElSend neil after daler<br>Mali terter<br>Uberanze to mali terter<br>ElSend neil after<br>Mali terter<br>Uberanze to mali terter<br>ElSend neil after<br>Mali terter |                              |       |
| PoE Sive& Dail<br>Dia Da Porer Up<br>Uberanz<br>Personi<br>ESend neil after daler<br>Mall inver<br>Uberanze to mall inver<br>ERcevord<br>Sinder enail<br>Recevord                                                                |                              |       |
| PoE Sive& Dail<br>Dia Da Porer Up<br>Uberanz<br>Personi<br>ElSend neil after daler<br>Mall inver<br>Uberanze to mall inver<br>ElPoreved<br>Smiler enail<br>Rosteve meal<br>Cleanil                                               |                              |       |
| PoE Sive& Dail<br>Dia Da Porer Up<br>Uberanz<br>Personi<br>ESend neil after daler<br>Mill inver<br>Uberanze to mall inver<br>ERceved<br>Sinder enall<br>Constil<br>Excenti                                                       |                              |       |
| PoE Sive& Dail<br>Dia Da Porer Up<br>Ubrauce<br>Personi<br>Send neil after dater<br>Mill inver<br>Ubrauce to mail atever<br>Personi<br>Personi<br>Siver enail<br>Resolve tosall<br>Cloud<br>Dictoral<br>Society                  |                              |       |

### Audio

- Select "Pcm" or "Adpcm" to activate the Audio format.
- Select "On" or "Off" to activate the Audio output

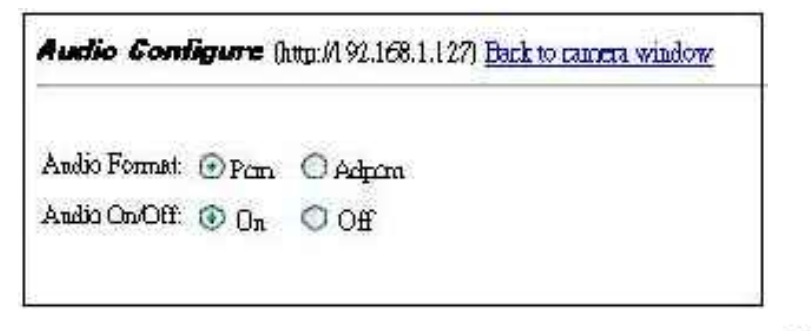

ERTERS.TV

### DDNS

- Select "Enable" or "Disable" to activate the DDNS function or not.
- Key in "Username" and "Password" of the DDNS Server.
- Key in "Domain Name", "HTTP Proxy", "Proxy Username" and "Proxy Password", then click "Submit" to save.

| (DDas Se       | wer bttp://www.DynDHS. | org |
|----------------|------------------------|-----|
| OEable 🔅       | Dualde                 |     |
| UserNorae      |                        |     |
| Password       |                        |     |
| DomitaNine     |                        |     |
| hervel(day)    | 0                      |     |
| HTTP Propy     |                        |     |
| Prozy Usennus  |                        |     |
| Proxy Password |                        |     |
| Casin          | MetHerbie              |     |

### **Dynamic DNS**

### **Delete A Camera**

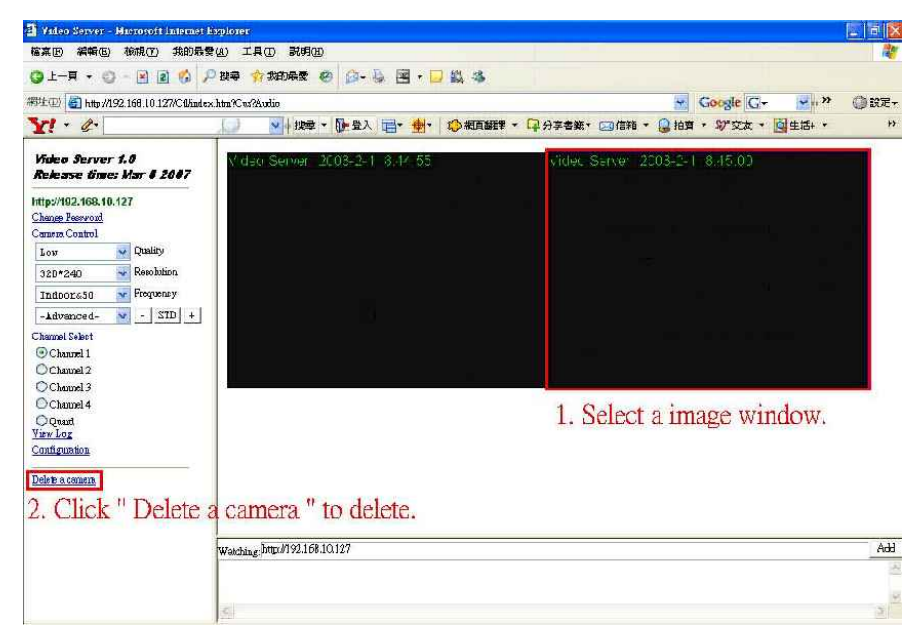

Select one of the image window that you want delete at the right side, then click "Delete a camera" to delete.

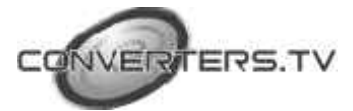

### **Other Functions**

On the IE Browser, right mouse click on the video to active a pop-up menu. The menu includes "View", "Splits", "Rotate", "Resolution" functions of the video, and includes "Image Recording" and "Save Current Picture As" functions.

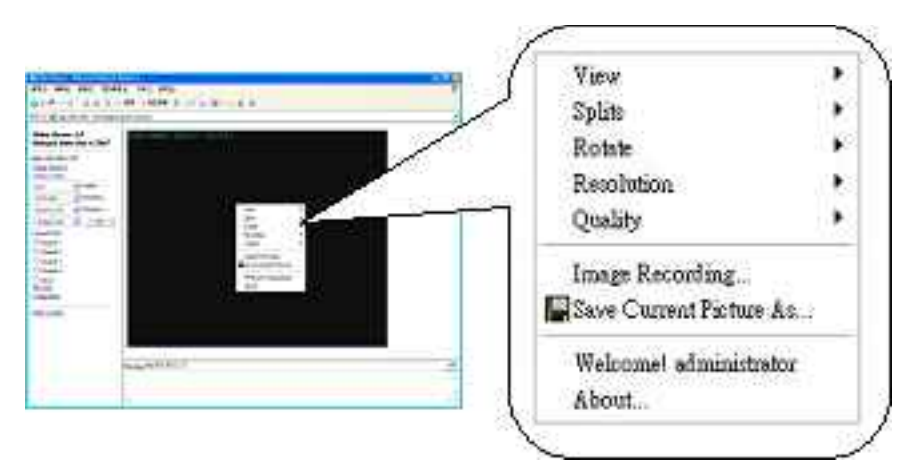

### **Image Recording**

#### Save as JPEG

**Step 1**: Select "Image Recording(F11)...", and the "Image Recording" window will appear, then

select the "Save as JPEG" option.

**Step 2**: Key in the download "Number" to save the desired number of image, or select "No Limit"

to save the images continuously, unit the "Stop Image Recording" is selected.

**Step 3**: Click the "Save As", and a pop-up window displays to select the save path and file name.

**Step 4** : Click "Start" to perform the image download and save the JPEG files.

### ■ Save as AVI

**Step 1**: Select "Image Recording(F11)...", and the "Image Recording" window will appear, then

select the "Save as JPEG" option.

Step 2 : Key in the "Number", "Size" or "Time" on each AVI file.

**Step 3**: Select "No Limit" option will save the video file unit the "Stop Image Recording" is selected.

**Step 4** : Click the "Save As", and a pop-up window displays to select the save path and file name.

**Step 5** : Click "Start" to perform the video save.

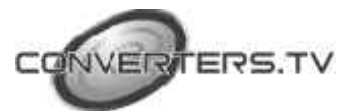

| V Save as JPEG                                                       |                                          | V Save as AM                                                             |        |
|----------------------------------------------------------------------|------------------------------------------|--------------------------------------------------------------------------|--------|
| JPEG                                                                 |                                          |                                                                          |        |
| No Limit                                                             |                                          | -                                                                        |        |
| C Number                                                             | 100                                      | Frames Save interval                                                     | 1      |
| C Size                                                               | 1000                                     | KBytes                                                                   |        |
| C Time                                                               | 10                                       | Seconds                                                                  |        |
| Save Path                                                            | C\Documents and Settings\albert\         |                                                                          | 5aveAc |
| D. H.                                                                | 1                                        |                                                                          |        |
| FTE Name                                                             | webcam                                   |                                                                          |        |
|                                                                      | webcam                                   | 0                                                                        |        |
| AVI<br>• No Limit                                                    | webcam                                   | Frame Bate                                                               |        |
| AVI<br>No Limil<br>Number                                            | Solo-                                    | Frame Rate<br>Frames I⊽ Auta                                             | 6      |
| AVI<br>No Limit<br>Number<br>C Size                                  | 500-<br>100                              | Frame Rate<br>Frames IV Auta<br>KBytes                                   | 6      |
| AVI<br>No Limit<br>Size<br>C Time                                    | 500.<br>100.                             | Frame Rate<br>Frames IV Auto<br>KBytes Save interval<br>Seconds          | 6      |
| AVI<br>No Limit<br>Number<br>Size<br>Time<br>Maximum Nur             | 500<br>100<br>10<br>nber of Fian         | Frame Rate<br>Frames IV Auta<br>KBytes<br>Seconds<br>ne in Each File 500 | 6      |
| AM<br>No Limit<br>Number<br>Size<br>Time<br>Maximum Nur<br>Save Path | 500<br>100<br>10<br>10<br>10<br>10<br>10 | Frame Rate<br>Frames IV Auto<br>KBytes Save Interval<br>Seconds 500      | 6<br>1 |

**Image Recording** 

# **Save Current Picture As**

**Step 1**: Click "Save Current Picture As…" option to save the current image display to the local PC.

**Step 2** : Select the save path and key in the name of the picture, and click "Save".

# **Trouble Shooting**

| Situation                               | Check Point                                                                                                    |
|-----------------------------------------|----------------------------------------------------------------------------------------------------|
|                                         |                                                                                                    |
| Forgot the login user name and password | 1. Press continuously the default button of the IP<br>Video Server 4 ports about 10 seconds to restore the<br>factory default settings. |
|                                         | Default IP Address: 192.168.1.127                                                                                                    |
|                                         |                                                                                                    |

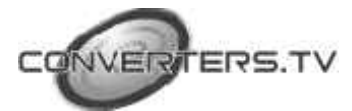